## SAMSUNG\_Galaxy S24 Ultra 開關 PIN 碼

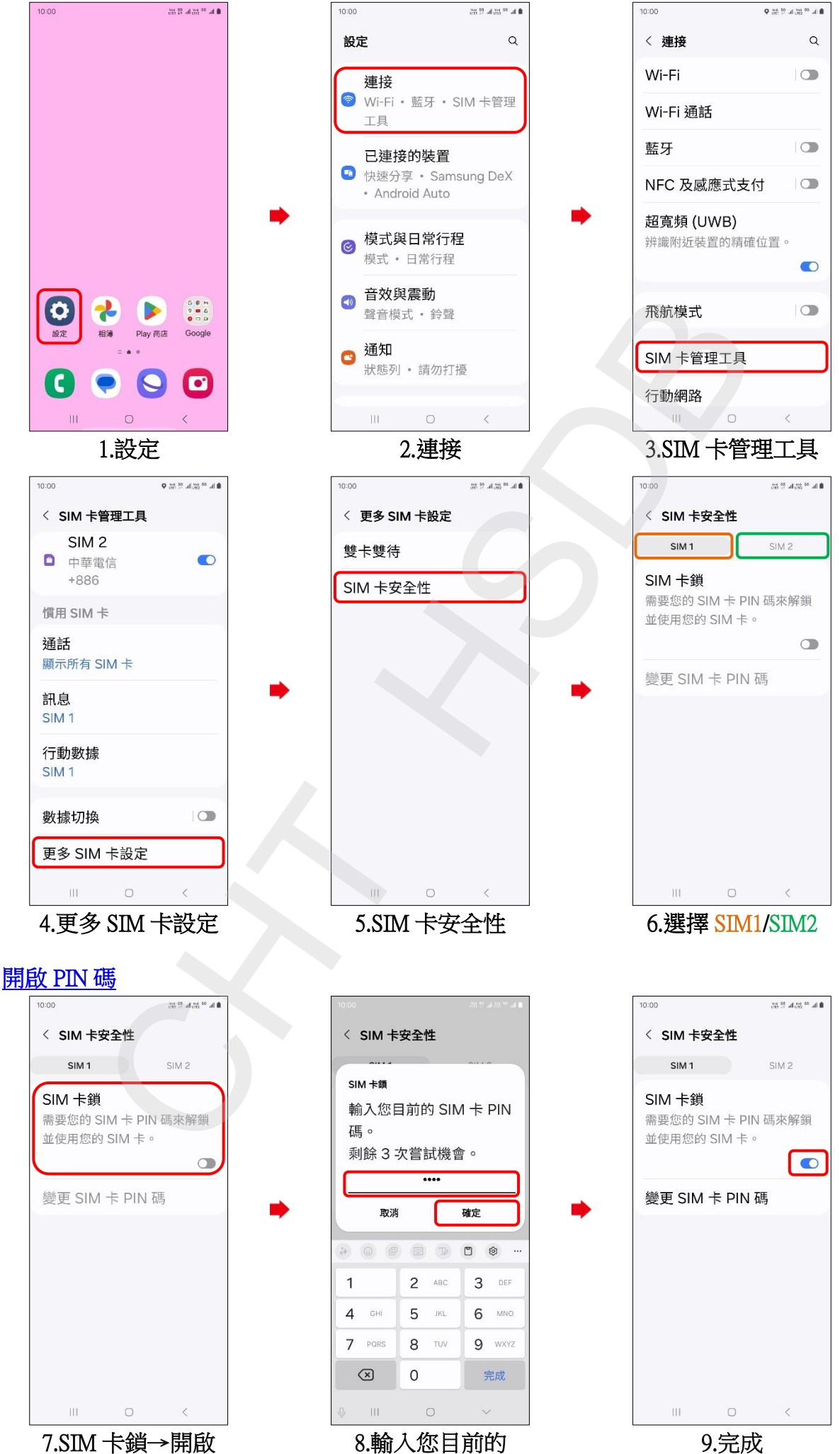

SIM 卡 PIN 碼→確定

1/2

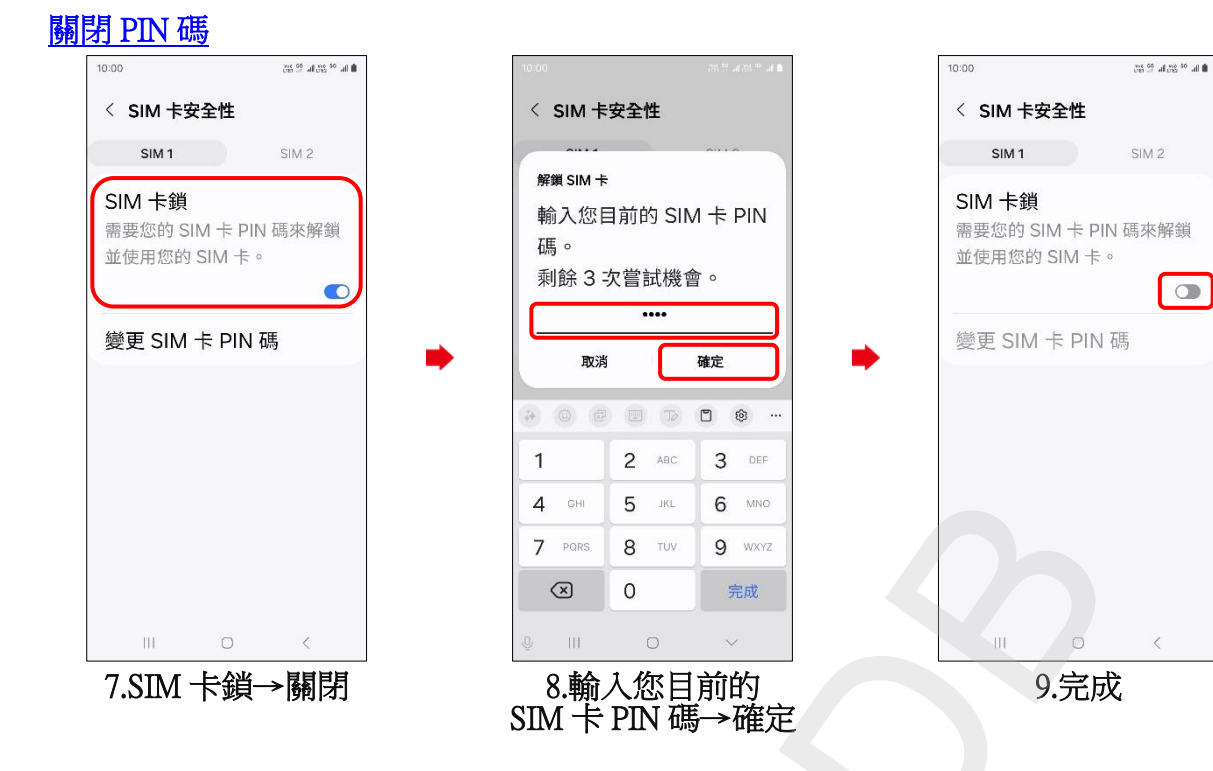

2/2